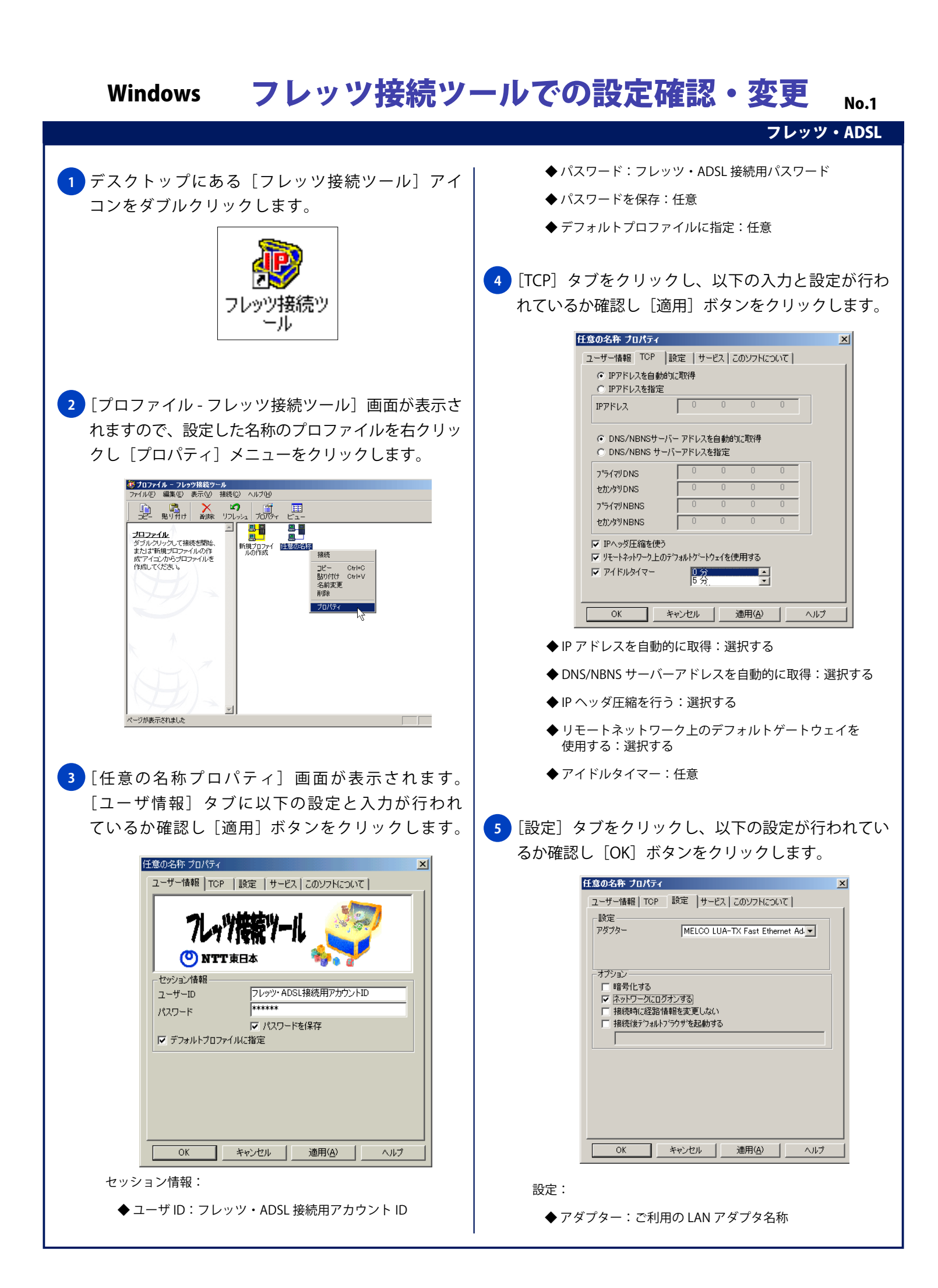

## Windows フレッツ接続ツールでの設定確認・変更

と
テ
No.2
フレッツ・ADSL

オプション:

- ◆ 暗号化する: 選択しない
- ◆ ネットワークにログオンする: 選択する
- ◆ 接続時に経路情報を変更する:選択しない
- ◆ 接続後デフォルトブラウザを起動する:任意